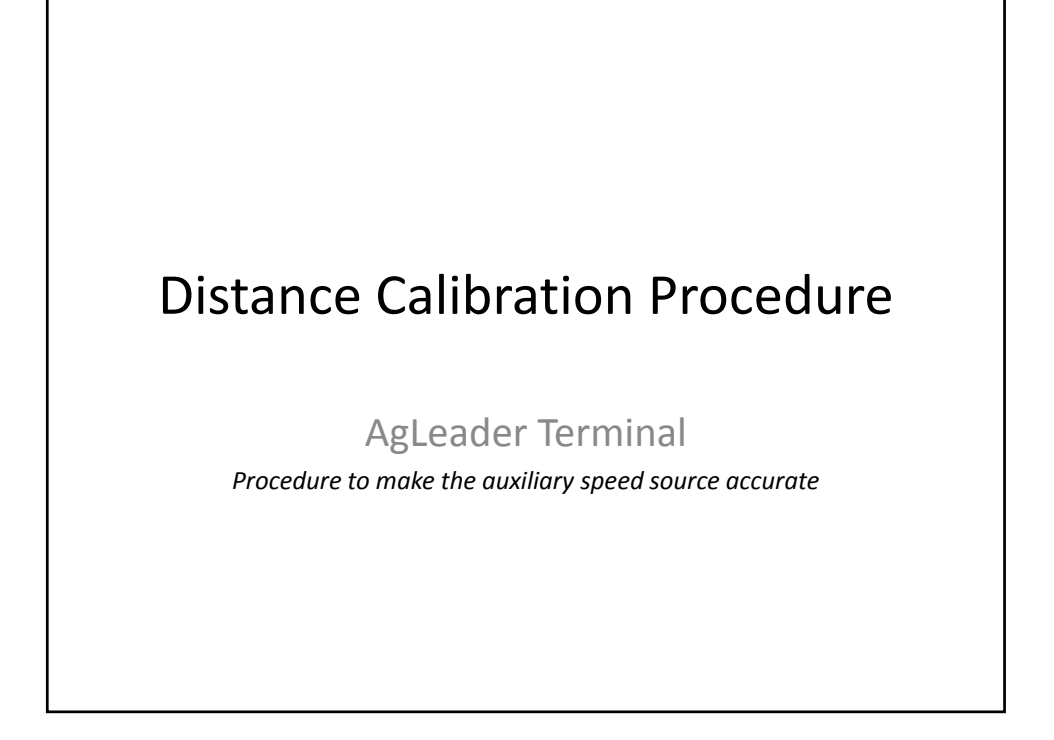

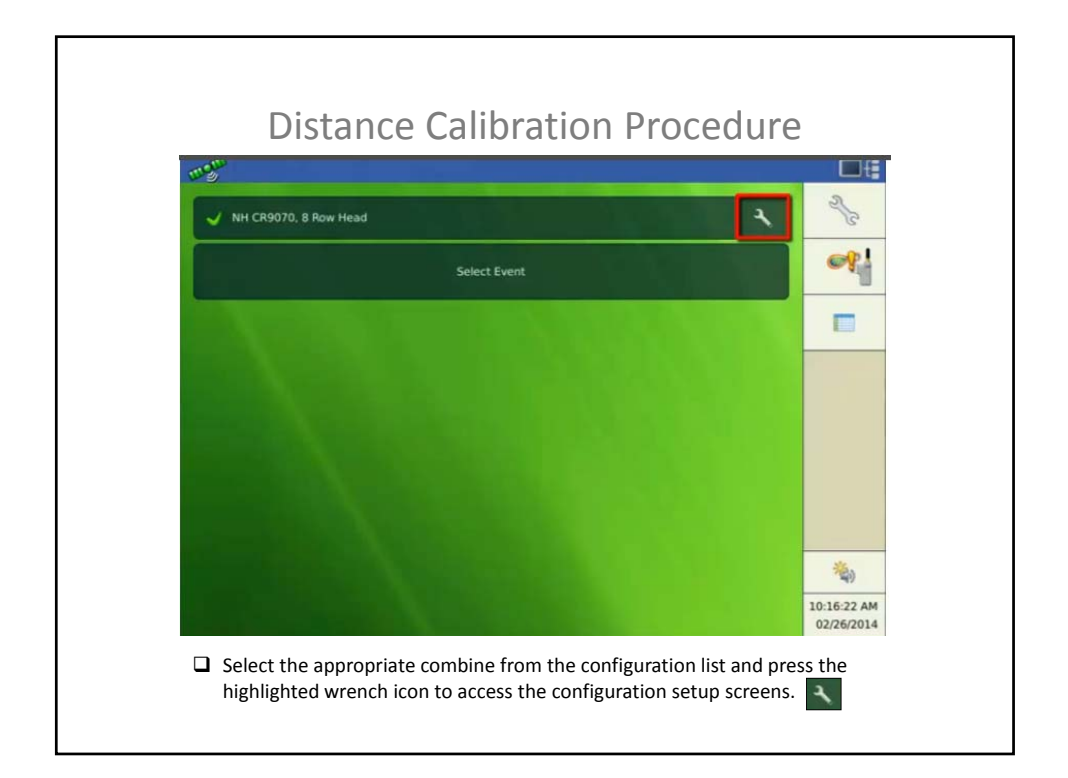

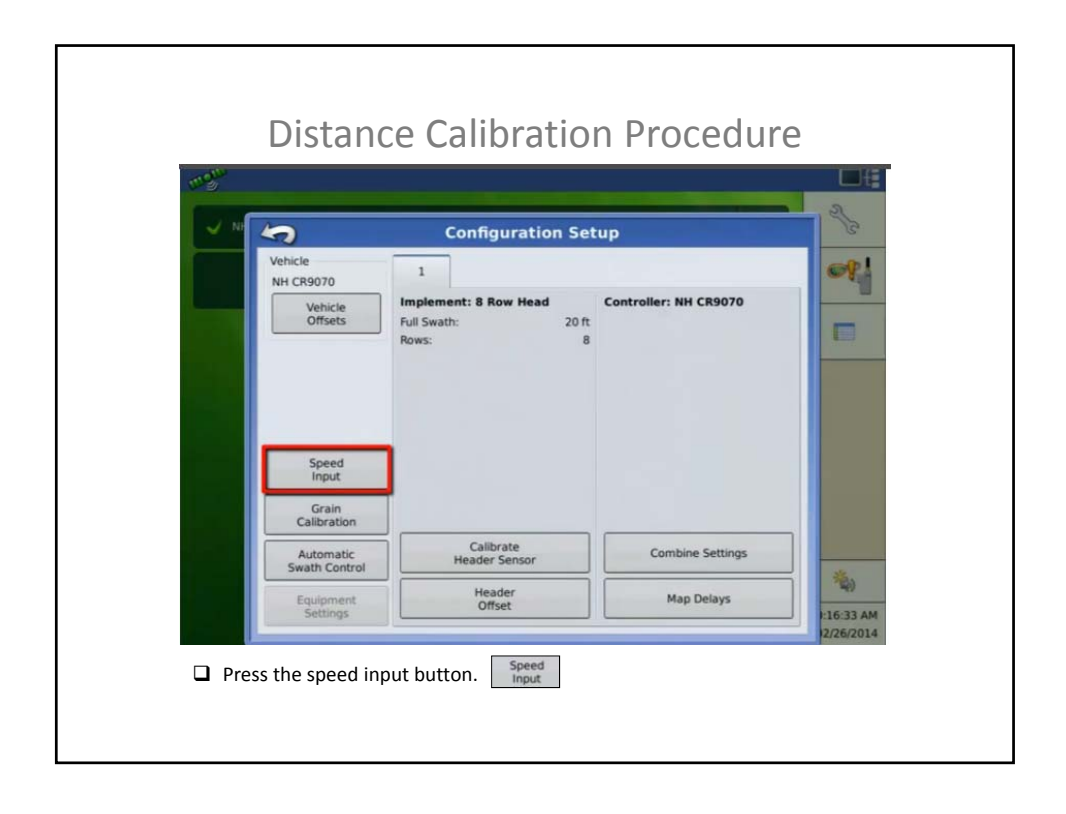

| mgn  |                                                                                                    | Line in the second second second second second second second second second second second second second second s |
|------|----------------------------------------------------------------------------------------------------|----------------------------------------------------------------------------------------------------|
| ~ NF | Speed Input                                                                                                    | 2                                                                                                    |
|      | Primary Source<br>Display GPS<br>Backup Source<br>Speed Sensor Module<br>Auxiliary Device Channel<br>Wheels<br>Auxiliary Channel Calibration<br>Calibrate<br>Pulses / 100 ft |                                                                                                    |
|      | · · · · · · · · · · · · · · · · · · ·                                                                                                    | × 16:40 AM                                                                                                    |

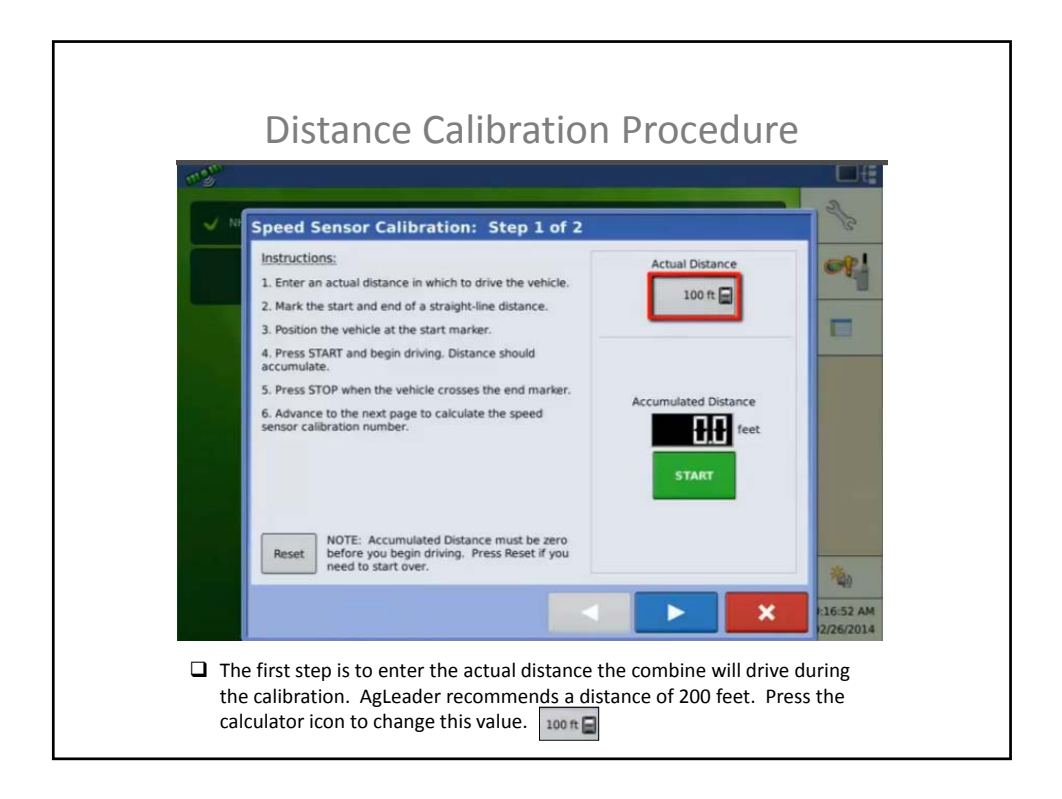

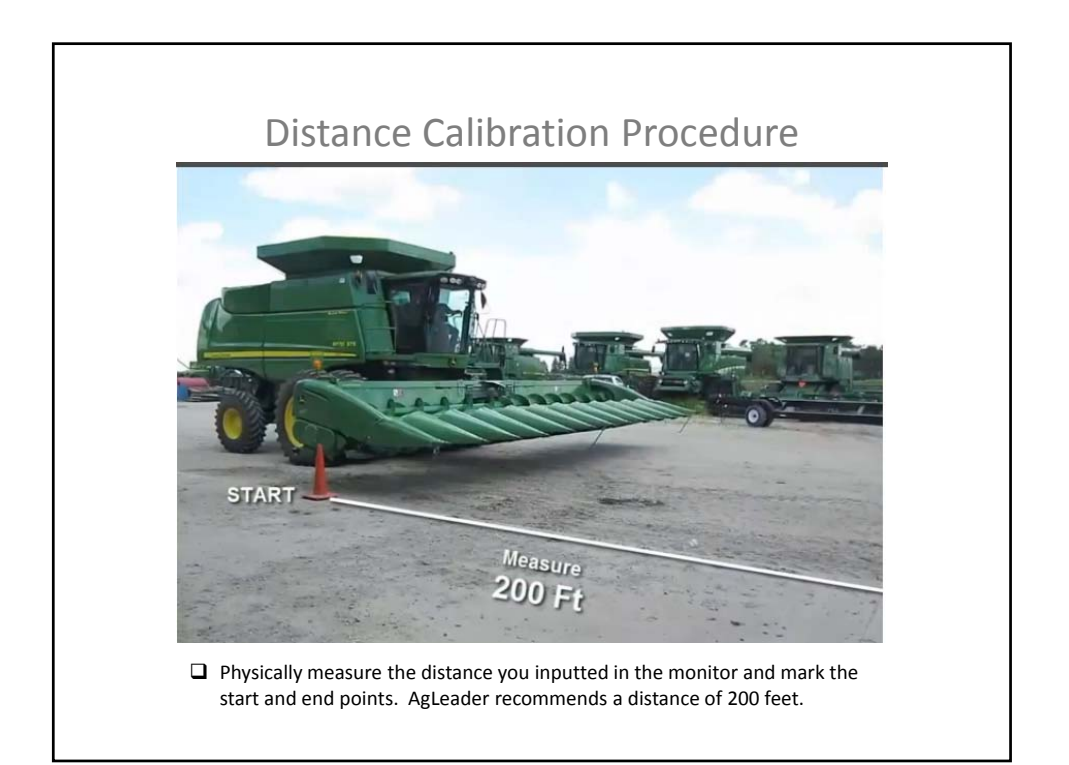

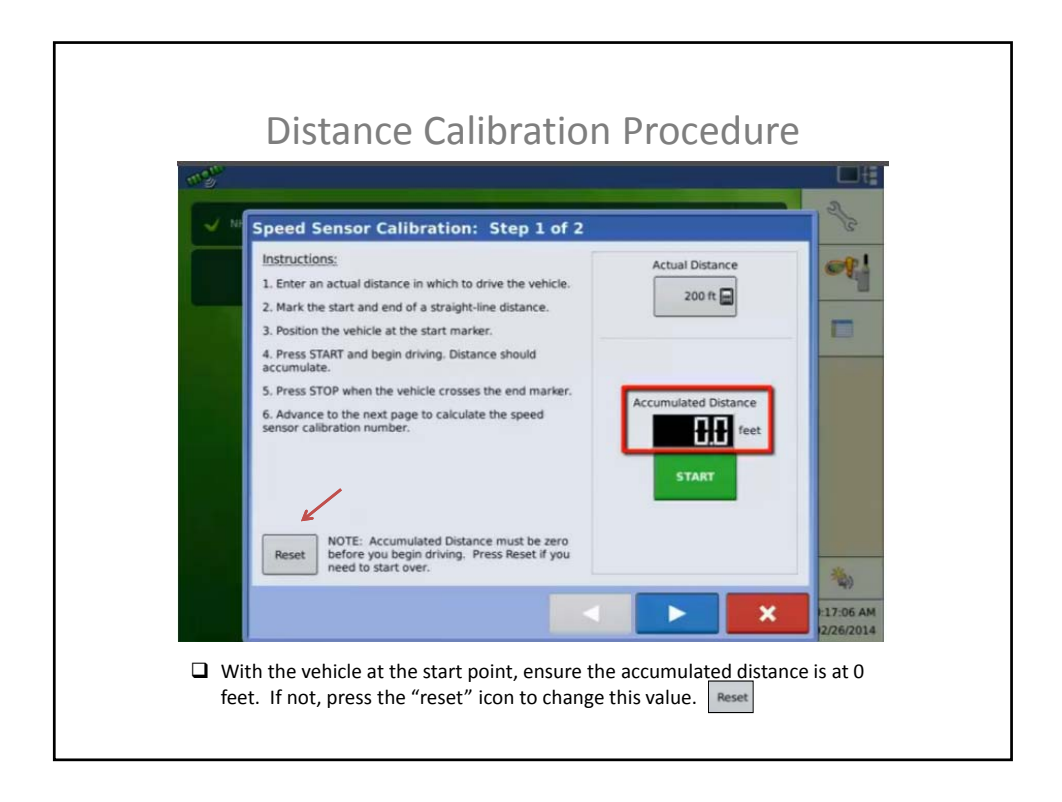

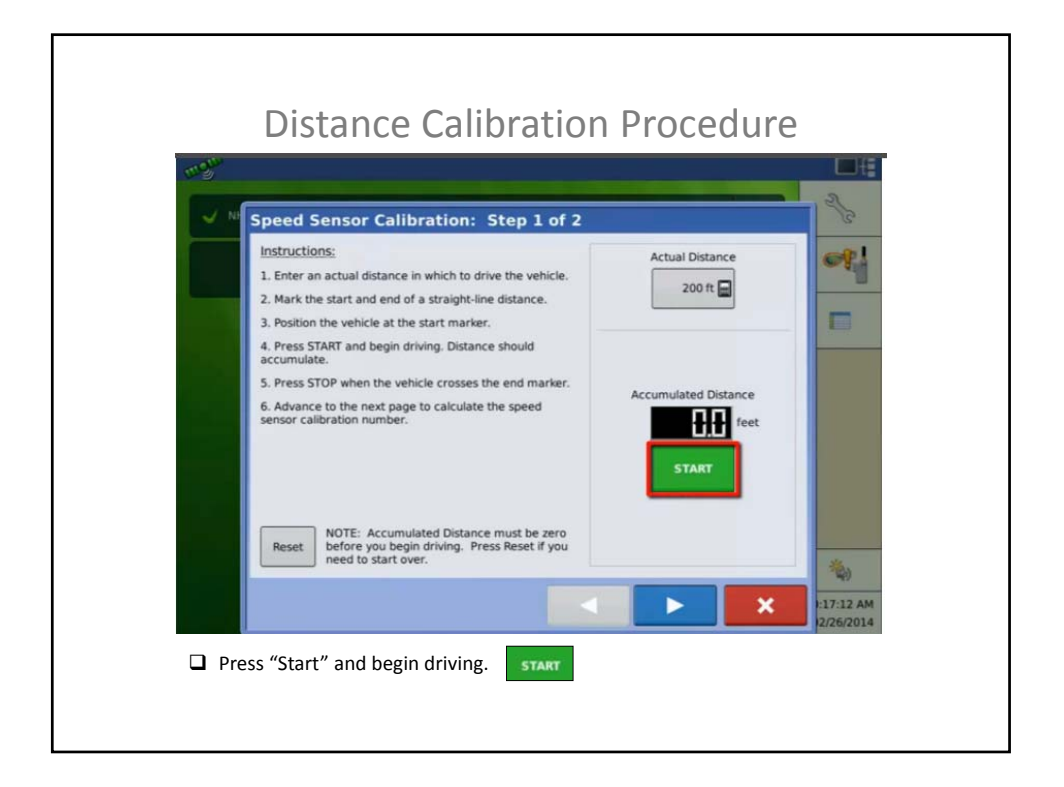

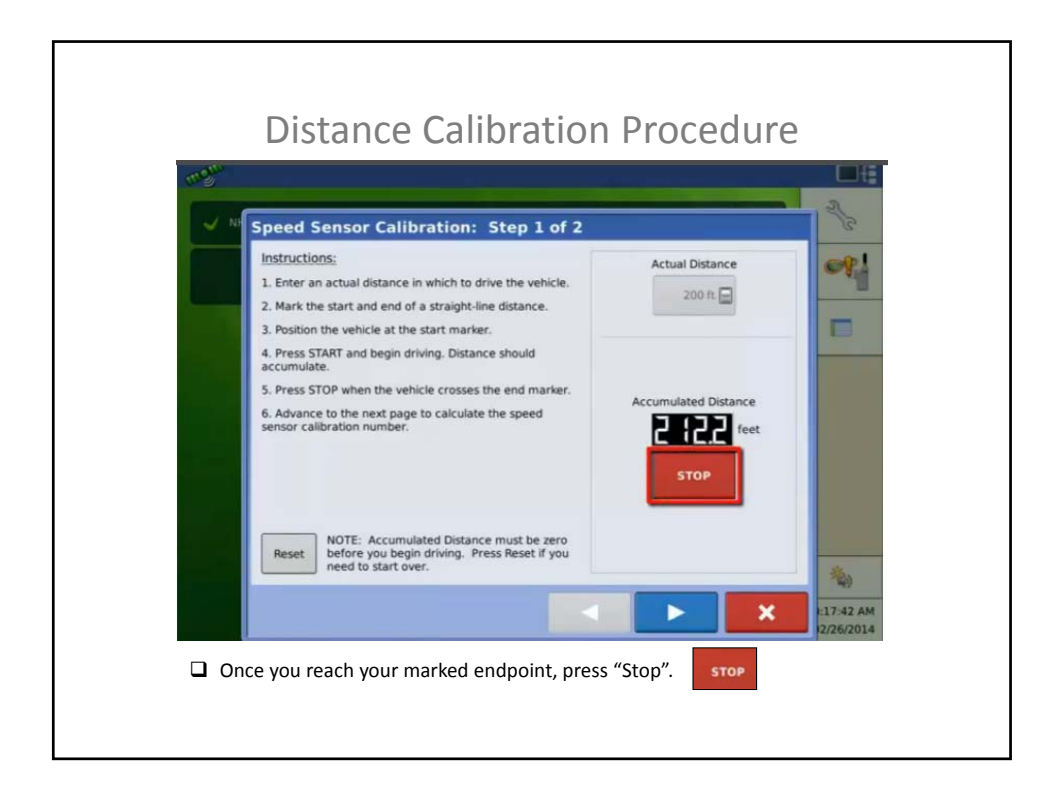

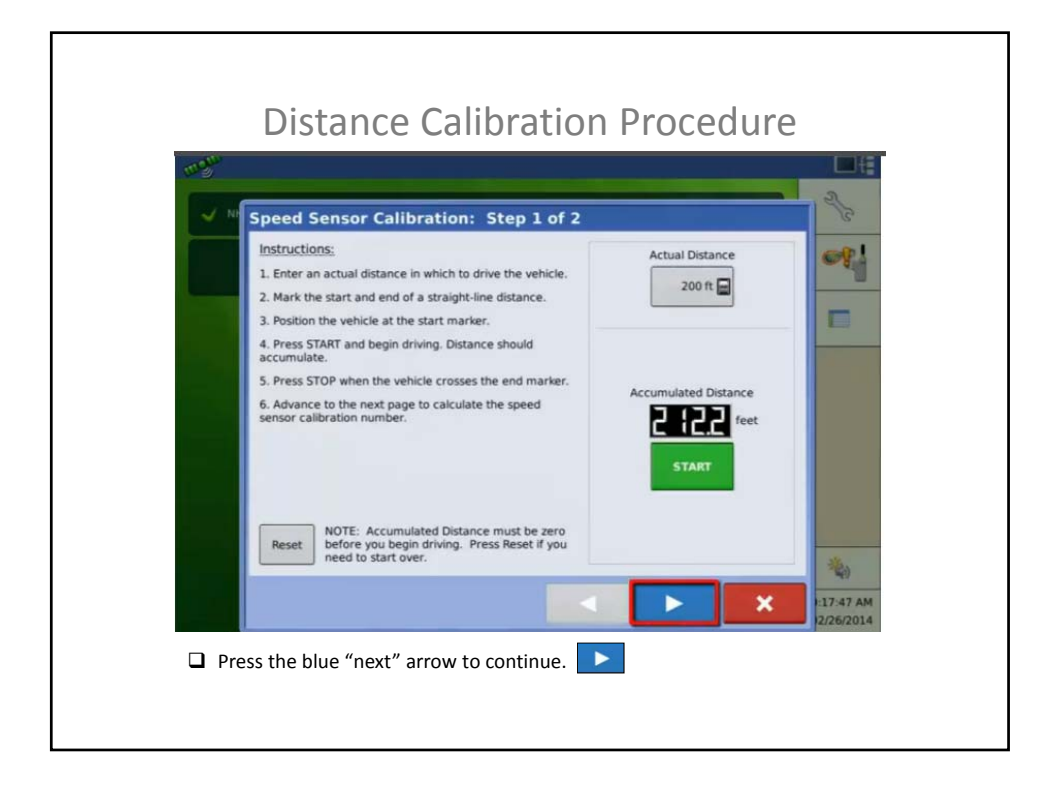

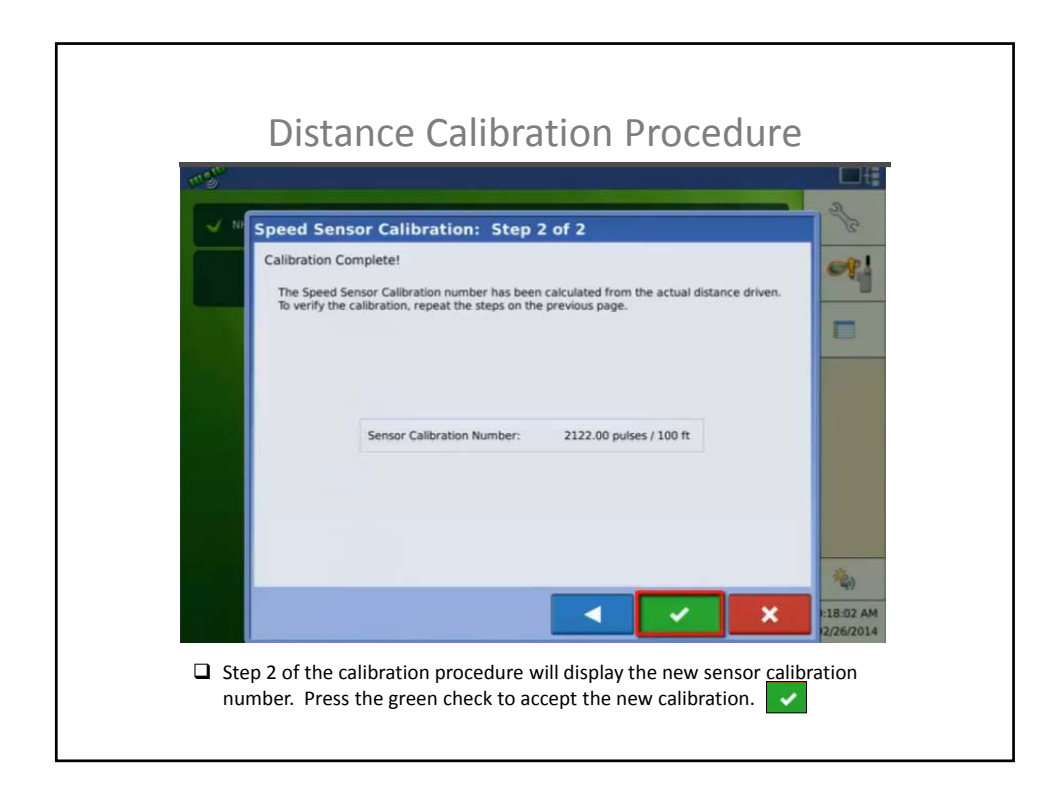

| ✓ NI | Speed Input                           | 2            |
|------|---------------------------------------|--------------|
|      | Primary Source                        | er!          |
|      | Display GPS                           |              |
|      | Backup Source                         |              |
|      | Speed Sensor Module                   |              |
|      | Auxiliary Device Channel              |              |
|      | Wheels <b>v</b>                       |              |
|      | Auxiliary Channel Calibration         |              |
|      | 2122 Calibrate                        |              |
|      | Pulses / 100 ft                       |              |
|      |                                       |              |
|      |                                       | <b>N</b>     |
|      | • • • • • • • • • • • • • • • • • • • | X 1:18:05 AM |